## Word に PC 画面の画像を挿入する方法

Windows の「PrintScreen」機能を使用して PC 画面の画像(画面ショット) をコピーして Word に貼り付ける方法を紹介します。

キーボードの右上付近にある Prt Sc キー (PC の機種によって表記は異なります)を押したときの動作を下記手順で確認・変更してください。

1.  $[スタ - h] \longrightarrow [設定] \bigoplus \rightarrow [アクセシビリティ] を開きます。$ 2. スクロールして [キーボード] をクリックします。

3. 「PrintScreen キーを使用して画面キャプチャを開く」のオン・オフを確認し必要であれば変更します。

|                   | アクセシビリティ > キーボード                                                                 |              |
|-------------------|----------------------------------------------------------------------------------|--------------|
| 設定の検索への           | <ul> <li>切り替えキー機能<br/>CapsLock キー、テンキー、またはスクロール ロックを押したときに音を鳴らす</li> </ul>       | <i>t</i> 7 • |
|                   | Q 通知設定                                                                           | ~            |
| システム              |                                                                                  |              |
| 移 Bluetooth とデバイス | スクリーン キーボード、 アクセス キー、 およびプリント スクリーン                                              |              |
| マ ネットワークとインターネット  | <b>スクリーン キーボード</b><br>Windows キー 翻 + Ctrl キー + O キーを押して、スクリーン キーポードのオンとオフを切り替えます | 77           |
| 🥖 個人用設定           |                                                                                  |              |
| ■ アプリ             | アクセス キーに下線を引く<br>Alt キーを押さなくても、アクセス キーに下線が引かれます                                  | 77 💽         |
| アカウント             | PrintScreen キーを使用して画面キャプチャを開く オフ                                                 |              |
| 5 時刻と言語           |                                                                                  | 77 <b>•</b>  |
| 🖅 ゲーム             |                                                                                  |              |
| 🏌 アクセシビリティ        | 関連設定                                                                             |              |
| プライバシーとセキュリティ     |                                                                                  | >            |

| オンの埋今 | Prt Sc キーを押すと、「画面キャプチャ」(Snipping Tool) が起 |
|-------|-------------------------------------------|
| インワ物ロ | 動します。  切り取りモート」でキャノナヤの範囲を選択でさ、            |
| 方法1へ  | 切り取った画像はクリップボードにコピーされ「ピクチャ」フォ             |
|       | ルダーの「スクリーンショット」フォルダーに保存されます。              |
|       | Prt Sc キーを押すと、表示されている画面全体が、クリップボー         |
| オフの場合 | <br> ドに画像として一時的に保存されます。画像を保存するときは、        |
| 方法2へ  | 「ペイント」など、画像を扱えるアプリに貼り付ける必要があ              |
|       | ります。                                      |

## 方法 1

- 1. Word に挿入したい画面を表示させ、Prt Sc キーを押します。
- 2. 画面が暗くなり、画面キャプチャ(Snipping Tool)が起動します。必要 であれば「切り取りモード」を変更してください。

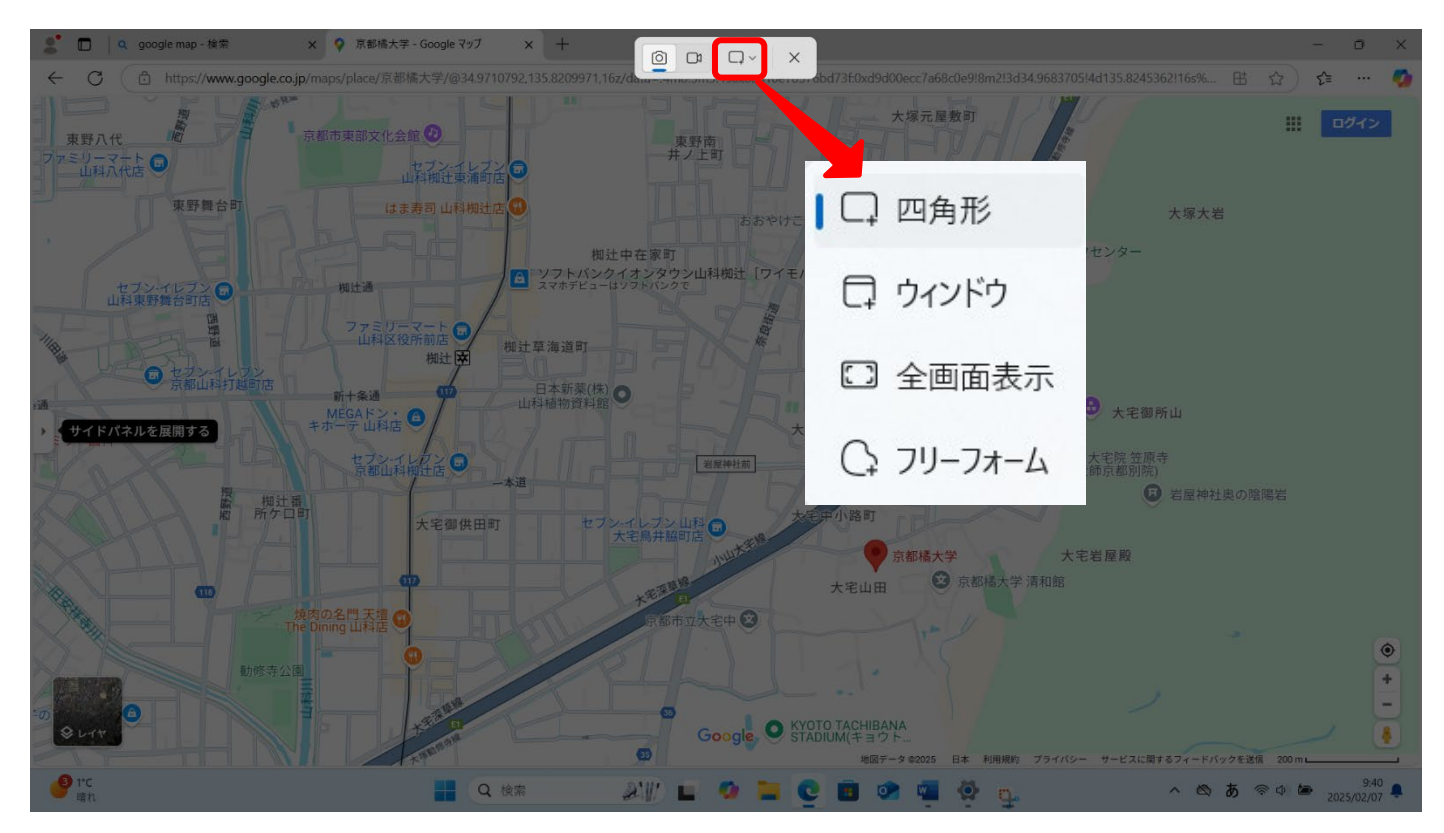

- [四角形]を選んだ場合は切り取りたい部分をドラッグで指定します。
   [ウィンドウ]や[全画面表示]を選んだ場合は切り取りたい画面をクリックします。
- 4. Word の文書を開き、挿入したい箇所で右クリックして貼り付けます。 (Ctrl+V でも貼り付け可能)
- 5. 挿入した画像を移動させる場合は [図の 形式] → [文字列の折り返し] で [行内] 以外を選択します。
   図の移動方法は、図にマウスポインタを 合わせてクリック→ドラッグです。

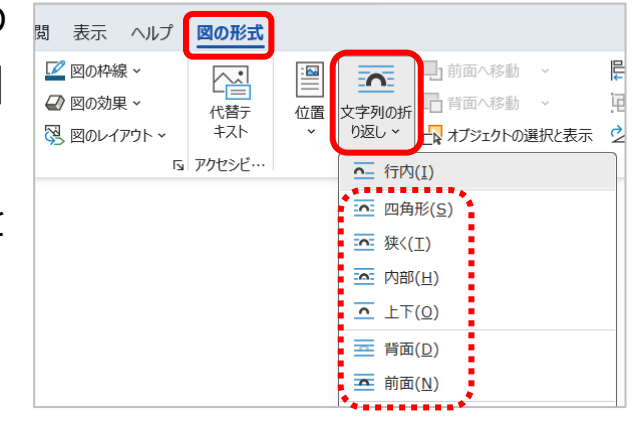

## 方法 2

- 1. Word に挿入したい画面を表示させ、Prt Sc キーを押します。
- Word を起動し、挿入したい場所で右クリック→ [貼り付け] をクリックします。
- 貼り付けた地図をクリックし、[図の形式] → [トリミング] をクリックします。

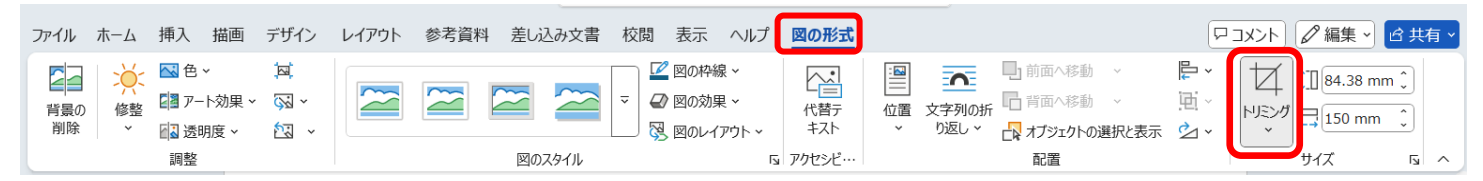

 F図の赤く囲んだ部分のハンドルにマウスポインタを合わせると、合わせる位置によっての形に変わります。マウスポインタの形が変わった時に、カットしたい方向にドラッグすれば、不要な部分を取り除く事ができます。

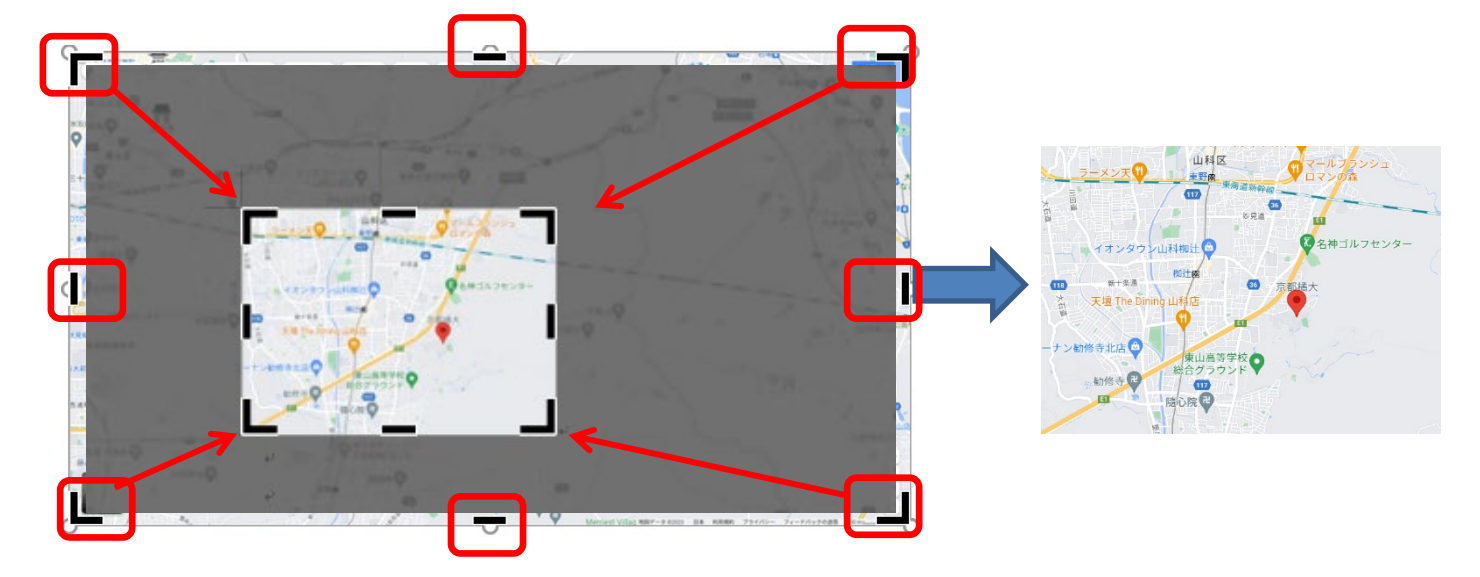

 挿入した画像を移動させる場合は [図の 形式] → [文字列の折り返し] で [行内] 以外を選択します。
 図の移動方法は、図にマウスポインタを 合わせてクリック→ドラッグです。

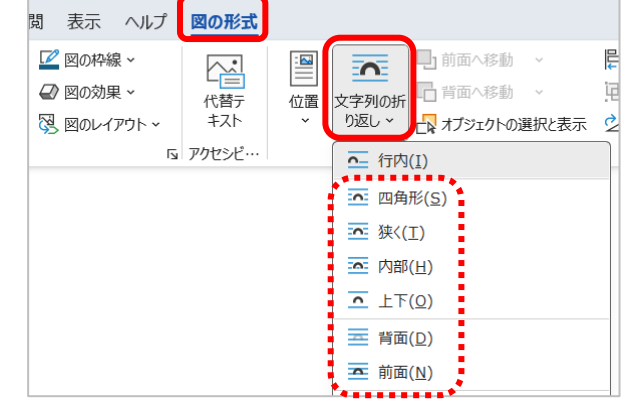